## 7. A a 7. B – informatika

 stáhni a nainstaluj si program Zoner Callisto – dle návodu: do prohlížeče zadej adresu: <u>www.callisto.cz</u> – klikni na odkaz dole na stránce:

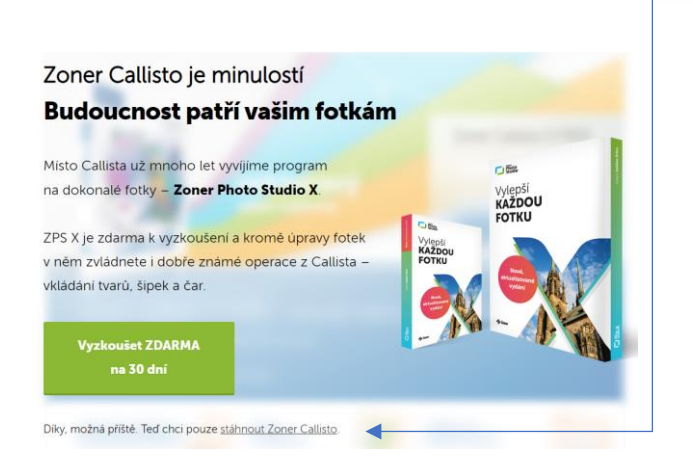

na následující stránce zadej svůj e-mail a stiskni tlačítko: STÁHNOUT ZDARMA

|           |                | Zoner Callisto 5 EREE                     |
|-----------|----------------|-------------------------------------------|
|           |                | Zatejte vál email                         |
|           | vektorový      | Typ uživatele                             |
|           | editor zadarmo | Kancový uživatel * Stábnout ZDARMA        |
| Callisto  |                | ✓ Souhlasim se zerzcovánim crobnich udail |
| Causing . |                |                                           |

do počítače se ti stáhne spouštěcí instalační soubor – program si podle průvodce nainstaluj, v případě potřeby popros rodiče o pomoc!

- 2. spusť program Zoner Callisto
- 3. v programu vytvoř do jednoho dokumentu 6 libovolných státních vlajek výběr nechám na Tobě
- 4. dokument odešli do 29. března 2020 na adresu: joska.cermna@gmail.com, do předmětu uveď svoje jméno a třídu!

hodně zdaru, těším se na Vás! DJ